## How to Recertify (Grade 7, 8, 9)

This document will explain how to recertify for 2016 if you are a Grade 7, 8 or 9 referee in the state of Washington.

#### **Badges**

Badges will be mailed to you from USSF by about Dec 1, 2016 or 6-8 weeks after you complete your recertification, whichever is later.

You do not need a physical 2016 badge to referee games in 2016. It is only required that the WSRC website (<u>www.wareferees.org</u>) shows you are certified for 2016. Everyone will agree it is nice to have the badge, though.

## Requirements (Last certified in 2011, 2012, 2013, 2014)

You have completed recertification when all your requirements are met. Grade 9 Requirements:

- Grade 9 referees must upgrade to Grade 8 to recertify for 2016. Grade 9 is no longer supported in Washington state. To upgrade, sign up and attend a Referee New (Grade 8) clinic.
- Pay 2016 Registration Fee of \$50 + the Upgrade Fee of \$15
- Complete the Online Referee New (Grade 8) Course
- Attend the Referee New (Grade 8) clinic
- Pass the 50 question multiple choice test with an 80% or better score

Grade 8 Requirements:

- Pay 2016 Registration Fee of \$50
- Sign up and attend a Referee Recert or Supplemental Training Grade 7 & 8 & Emeritus clinic
- Complete the Online Referee Grade 8 Course

Grade 7 Requirements:

- Pay 2016 Registration Fee of \$55
- Sign up and attend a Referee Recert or Supplemental Training Grade 7 & 8 & Emeritus clinic
- Complete the Online Referee Grade 7 Course

#### **Requirements (Last certified before 2011)**

If you were last certified before 2011, you must start the certification process over by attending a Referee - New (Grade 8) clinic.

# State Cup Games, State Tournaments, Out of State Events, etc. Requirements for WASRC Selection or Assignments

Grade 7 and 8 Referees <u>may</u> be required to complete some or all of the requirements below in order to be selected for State Cup games, State Tournaments, Out of State events, etc.

- 1. Attendance at one or more "Qualifying Event" such as:
  - a) Referee Development Academy (RDA)
  - b) Regional Training Seminar (RTS)
  - c) Other WASRC Sponsored training events such as Advanced Clinic, Founders Cup, Big Boys Tournament, Referee Development Team and "By Invitation Only"
  - d) Regional / National events such as Presidents Cup, Far West Regionals, Veterans Cup, Development Academy
- 2. Fitness Test
- 3. Practical Evaluation (Assessment)

### Log onto WAReferees Website - <u>www.wareferees.org</u>

Click on "Login"

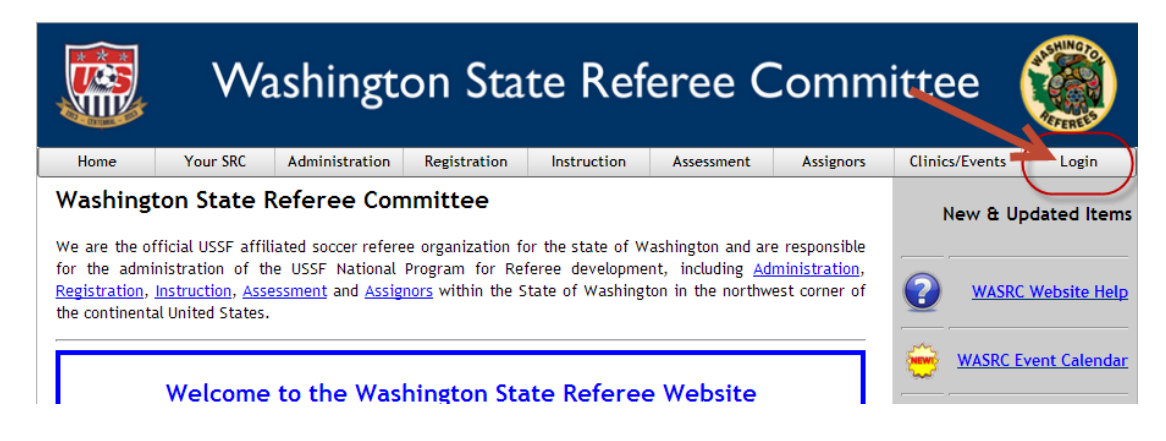

A) If you have an active account on WAReferees, enter your Username and Password and click "Login".

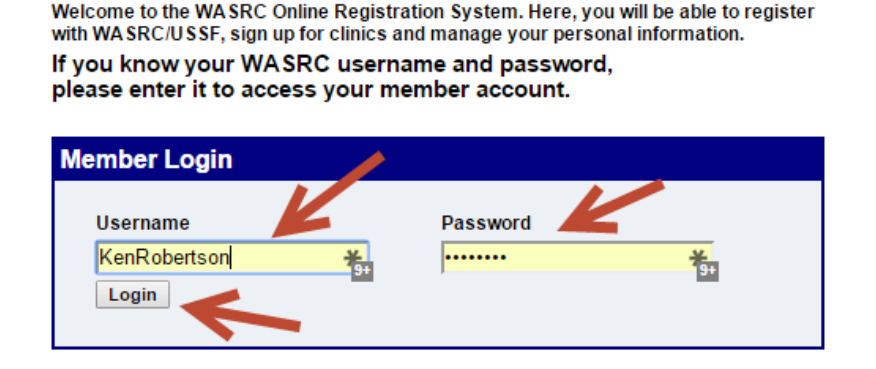

B) If you don't have an active account (i.e. you've never logged into WAReferees.org before), then lookup your temporary username and password by entering your Last Name and your Birth Date in the Member Lookup section. Then click "Lookup".

If you do not know your WASRC username and password, please enter your last name and birthdate to lookup your record.

| Member Lookup |                    |
|---------------|--------------------|
| Last Name     | Birth Date         |
| Robertson     | 09/08/1958         |
|               | Format: mm/dd/yyyy |

If you cannot find your account information, please contact the WASRC office at waadmin@wareferees.org or phone 206-588-6051 (Admin)

You will then select yourself from the list of people presented by clicking "Select".

If you do not know your WASRC username and password, please enter your last name and birthdate to lookup your record.

| ember Lookup   |            |            |               |        |  |  |  |
|----------------|------------|------------|---------------|--------|--|--|--|
| Last Name      |            | Birth D    | ate           |        |  |  |  |
| Robertson      | Robertson  |            | 09/08/1958    |        |  |  |  |
| Lookup         |            | Format     | t: mm/dd/yyyy |        |  |  |  |
| Name           | USSF ID    | Lo         | cation        |        |  |  |  |
| Robertson, Ken | 2007092150 | 080875 640 | 1 82nd Ave SE | Select |  |  |  |

If you cannot find your account information, please contact the WASRC office at <u>waadmin@wareferees.org</u> or phone 206-588-6051 (Admin)

You will then be prompted to verify the email address that is on file. If it is correct an email will be sent to this email address which will contain your temporary username and password. If it is not correct, you will need to contact the WASRC office to get your temporary username and password.

If you do not know your WASRC username and password, please enter your last name and birthdate to lookup your record.

| Member Lookup                                                                                           |                  |                    |        |  |  |  |  |  |
|----------------------------------------------------------------------------------------------------|------------------|--------------------|--------|--|--|--|--|--|
| Last Name<br>Robertson                                                                                  | Birt<br>09/      | h Date<br>/08/1958 |        |  |  |  |  |  |
| Lookup<br>Name                                                                                          | Fori<br>USSF ID  | mat: mm/dd/yyyy    |        |  |  |  |  |  |
| Robertson, Ken                                                                                          | 2007092150080875 | 6401 82nd Ave SE   | Select |  |  |  |  |  |
| Userid and Password to be sent to : WSRCWebmaster@gmail.com<br>Is this email address correct?<br>Yes No |                  |                    |        |  |  |  |  |  |
| -                                                                                                    |                  |                    |        |  |  |  |  |  |

If you cannot find your account information, please contact the WASRC office at waadmin@wareferees.org or phone 206-588-6051 (Admin)

## **Find a Clinic**

Once you have logged onto the WAReferees website, scroll down until you find the "Clinics to Reserve" section. Within this section you will see the clinics which you may reserve. Within the Recertification area, choose a clinic by clicking on the associated "Reserve Clinic" button.

#### What to Do If No Clinics are Listed

If no clinics are listed, the website needs to know that you want to see recertification clinics. To tell the system this do the following. During this process the website will take you through the sign up process.

• In the "I want to" dropdown box, choose "Register for a Clinic or Fitness Test"

|                                     | Washingtor                                                         | State Re                    | feree C       | Comm       | nittee 🧯                      | FFEREES                       |
|-------------------------------------|--------------------------------------------------------------------|-----------------------------|---------------|------------|-------------------------------|-------------------------------|
| Home                                | Your SRC - Administration - Registr                                | ation - Instruction -       | Assessment-   | Assignors- | Member Info Page              | LogOut                        |
| Washingt<br>2701 Cali<br>Seattle, V | on State Referee Committee<br>fornia Ave. SW #113<br>/A 98116-2183 |                             |               |            | Phone: 206-588-<br>waadmin@wa | 6051 (Admin)<br>areferees.org |
|                                     |                                                                    | Member Information          | on Page       |            |                               |                               |
|                                     | Logged                                                             | n as Paige S Robertso       | n aigeRoberts | on)        |                               |                               |
| I want to:                          | ?                                                                  | New Refuree Info            | rmation       | Website    | Help                          | Logout                        |
|                                     | ?                                                                  |                             |               |            |                               |                               |
|                                     | Register for Clinic or Fitness Test                                | pn                          |               |            |                               |                               |
|                                     | Create Registration Request                                        | Initial Last Name           |               |            |                               |                               |
|                                     | Order Replacement Badge                                            | S Robertson                 |               |            |                               |                               |
|                                     | Request Referee Assessment                                         | 3 02-East King County Distr | rict          |            |                               |                               |
|                                     |                                                                    | account linked to WA SRC    | account.      |            |                               |                               |
|                                     | Find Assignors for Games                                           |                             |               |            |                               |                               |
|                                     | Find a Referee Mentor                                              |                             |               |            |                               |                               |
|                                     | View My History                                                    | rations<br>Badge Year       |               |            |                               |                               |
|                                     | Resend last Payment Receipt                                        | /outh 2015 A                | Arbiter       |            |                               |                               |
|                                     | Record surrent Deferre Desistration Dessint                        |                             |               |            |                               |                               |

- Review your Personal Information if the website asks and click "Submit Personal Information Update"
- Set the "Badge Year" to the appropriate year (the clinic years run from July 1 to June 30)
- Answer the "Legal Question"
- Set the "Official Type" to "Referee"
- Set "Referee" to "Recertification"
- Click "Submit Request"

#### Step 1 of 3: Create 2016 Registration to Request Clinic or Fitness Test for Paige Robertson

| Change Badge Yea                                                                                                    | r                                           |
|----------------------------------------------------------------------------------------------------|---------------------------------------------|
| 0 2015                                                                                                    |                                             |
| 2016 Select the select the sel | his for clinics in July or later.           |
| Blassa anawar Log                                                                                                    | al Question:                                |
| Flease answer Leg                                                                                                    | al Question.                                |
| Have you ever been                                                                                                    | convicted of a felony, a crime of violence, |
| any crime against an                                                                                                    | individual, or fraud?                       |
| Ves No                                                                                                    |                                             |
|                                                                                                    |                                             |
|                                                                                                    |                                             |
| Select Soccer Offic                                                                                                    | tial Type(s) for your Request:              |
|                                                                                                    |                                             |
|                                                                                                    |                                             |
|                                                                                                    | Pafaraa                                     |
| Referee Ins                                                                                                    | tructor Assessor Assignor FUTSAL            |
|                                                                                                    |                                             |
|                                                                                                    |                                             |
| Referee                                                                                                    |                                             |
|                                                                                                    |                                             |
| Registration Type                                                                                                    | Recertification Upgrade Oowngrade           |
|                                                                                                    | Fitness Test     Supplemental Training      |
|                                                                                                    |                                             |
| Grade Level                                                                                                    | Referee 8 - Competitive Youth               |

• Choose a recertification training clinic you wish to attend.

| p 2 of 3 : Reserve the Clinic                                                             |                      |                             |                               |         |           |                  |        |                  |
|-------------------------------------------------------------------------------------------|----------------------|-----------------------------|-------------------------------|---------|-----------|------------------|--------|------------------|
| Click Here for help with Clinic Rese                                                      | rvations             |                             |                               |         |           |                  |        |                  |
| Clinic Location: 💷 🔻                                                                      | CI                   | inic Badge Yea              | r 2016                        |         | Or        | line Course H    | elp    |                  |
| Referee Registration Type :<br>1016 Grade 8 Recertification                               |                      |                             |                               |         |           |                  |        |                  |
| liosed, Full of Cancelled Clinics                                                         |                      | Class Date/Time             | s                             | Addre   | ss        | Location         |        |                  |
| Referee - Recert or Supplemental Training Grade 7 & 8 & 6E-0715-HR78E-0001                | Emeritus             | Tuesday<br>7/7/2015 CANCELL | ED                            | 2377 Up | oriver Dr | Spokane, WA      | (      | Clinic Cancelled |
| Referee - Recert or Supplemental Training Grade 7 & 8 & 02-0815-HR78E-0014                | Emeritus             | Saturday 8/1/2015 T         | BD                            | TBD     |           | Mercer Island, V | VA I   | Full             |
| Available Clinics                                                                         |                      |                             |                               |         |           |                  |        |                  |
|                                                                                           | Class I              | Date/Times                  | Addres                        | s       | Locat     | ion              |        |                  |
| Referee - Recert or Supplemental Training Grade 7 & 8 &<br>Emeritus<br>6E-0815-HR78E-0002 | Tuesday<br>8:30 PM   | 8/11/2015 6:30 PM -         | 2733 No<br>Blvd               | rthwest | Spokar    | ne, WA           | Reserv | ve Clinic        |
| Referee - Recert or Supplemental Training Grade 7 & 8 &<br>Emeritus<br>1C-0815-HR78E-0021 | Wedneso<br>8/26/201  | lay<br>5 5:30pm - 8:00pm    | 8811 Air                      | port Rd | Everet    | i, WA            | Reser  | ve Clinic        |
| Referee - Recert or Supplemental Training Grade 7 & 8 &<br>Emeritus<br>6E-0915-HR78E-0007 | Tuesday<br>8:30 PM   | 9/8/2015 6:30 PM -          | 2733 No<br>Blvd               | rthwest | Spokar    | ne, WA           | Resen  | ve Clinic        |
| Referee - Recert or Supplemental Training Grade 7 & 8 &<br>Emeritus<br>05-0915-HR78E-0003 | Monday<br>8:30PM     | 9/14/2015 7:30PM-           | 1309 Fra<br>Street            | ınklin  | Vancou    | uver, WA         | Resen  | ve Clinic        |
| Referee - Recert or Supplemental Training Grade 7 & 8 &<br>Emeritus<br>05-0915-HR78E-0004 | Monday<br>8:30PM     | 10/12/2015 7:30PM-          | 1309 Franklin Vanco<br>Street |         | Vancou    | Vancouver, WA    |        | ve Clinic        |
| Referee - Recert or Supplemental Training Grade 7 & 8 &<br>Emeritus<br>6E-1015-HR78E-0008 | Tuesday<br>- 8:30 PM | 10/13/2015 6:30 PM          | 2733 No<br>Blvd               | rthwest | Spokar    | ne, WA           | Reser  | ve Clinic        |
| Referee - Recert or Supplemental Training Grade 7 & 8 &<br>Emeritus<br>6E-1115-HR78E-0009 | Tuesday<br>- 8:30 PM | 11/10/2015 6:30 PM          | 2733 No<br>Blvd               | rthwest | Spokar    | ne, WA           | Reser  | ve Clinic        |
| Referee - Recert or Supplemental Training Grade 7 & 8 &<br>Emeritus                       | Monday<br>8:30PM     | 12/14/2015 7:30PM-          | 1309 Fra<br>Street            | ınklin  | Vancou    | iver, WA         | Reser  | ve Clinic        |

• "Pay" the fee for the clinic by clicking "CHECKOUT: Click here to pay fees and complete your Reservation"

Step 3 of 3: Checkout to pay the Associated Fees

| ompleting your Request and Paying Fees:                                                                                               |                       |  |  |  |  |  |  |
|----------------------------------------------------------------------------------------------------|-----------------------|--|--|--|--|--|--|
| You have pending fees for the following iten                                                                                          | 15:                   |  |  |  |  |  |  |
| 2016 Referee Grade 8 USSF Registration Fee                                                                                            | \$50.00 Remove Item   |  |  |  |  |  |  |
| Referee - Recert or Supplemental Training<br>Grade 7 & 8 & Emeritus 6E-0915-HR78E-0007<br>Clinic Fee                                  | \$0.00 Remove Item    |  |  |  |  |  |  |
|                                                                                                    | Total Fees: \$50.00   |  |  |  |  |  |  |
| You will only be charged for items in Green.<br>Put your mouse on any items in Red to view why they are not<br>available for payment. |                       |  |  |  |  |  |  |
| Click Here for help with Fees                                                                                                    | K                     |  |  |  |  |  |  |
| CHECKOUT: Click here to pay fees and comp                                                                                             | lete your Reservation |  |  |  |  |  |  |

The website will show you a receipt for the clinic and also email you a receipt. The receipt contains the address and the clinic session times.

Click "Return to Home Page" to end the sign up process.

|                                          | <b>v</b>                                               | Vashing         | ton Sta         | ate Re         | feree C        | Comm       | ittee 🧯                       | HINGTO                        |
|------------------------------------------|--------------------------------------------------------|-----------------|-----------------|----------------|----------------|------------|-------------------------------|-------------------------------|
| Home                                     | Your SRC+                                              | Administre ion- | Registration -  | Instruction -  | Assessment-    | Assignors- | Member Info Page              | LogOut                        |
|                                          |                                                        | 4               | Logged in as Pa | ige S Robertso | on(PaigeRobert | son)       |                               |                               |
| Return to                                | Member Info Page                                       | 9               |                 |                |                |            |                               | Logout                        |
| Washington<br>2701 Califo<br>Seattle, WA | n State Referee Co<br>ornia Ave. SW #113<br>98116-2183 | ommittee<br>3   |                 |                |                |            | Phone: 206-588-<br>waadmin@wa | 6051 (Admin)<br>areferees.org |

#### What to Do When Clinics are Listed

Below is an example of a Grade 8 referee who lives in District 02-East King County. These are his recertification clinic options within East King County. By changing the "Clinic Location" drop down, he could see clinics in other parts of the state which he may attend.

| nics to Reserve or that you have Reserve                                                  | ed:                  |                             |                              |                    |                   |               |             |                  |
|-------------------------------------------------------------------------------------------|----------------------|-----------------------------|------------------------------|--------------------|-------------------|---------------|-------------|------------------|
| Click Here for help with Clinic Reser                                                     | rvations             |                             |                              |                    |                   |               |             |                  |
| Clinic Location: 💷 🔻                                                                      |                      | inic Badge Yea              | r 2016                       | •                  | On                | line Course H | lelp        |                  |
| Referee Registration Type :<br>2016 Grade 8 Recertification                               |                      |                             |                              |                    |                   |               |             |                  |
| Closed, Full of Cancelled Clinics                                                         |                      | Class Date/Time             | e                            | Addro              | ee                | Location      |             |                  |
| Referee - Recert or Supplemental Training Grade 7 & 8 & 1<br>6E-0715-HR78E-0001           | <u>Emeritus</u>      | Tuesday<br>7/7/2015 CANCELL | ED                           | 2377 Up            | oriver Dr         | Spokane, WA   |             | Clinic Cancelled |
| Referee - Recert or Supplemental Training Grade 7 & 8 & 1<br>02-0815-HR78E-0014           | <u>Emeritus</u>      | Saturday 8/1/2015 1         | BD                           | TBD                | Mercer Island, WA |               | Full        |                  |
| Available Clinics                                                                         |                      |                             |                              |                    |                   |               |             |                  |
|                                                                                           | Class [              | Date/Times                  | Addres                       | s                  | Locat             | ion           | $ \subset $ |                  |
| Referee - Recert or Supplemental Training Grade 7 & 8 &<br>Emeritus<br>6E-0815-HR78E-0002 | Tuesday<br>8:30 PM   | 8/11/2015 6:30 PM -         | 2733 No<br>Blvd              | rthwest            | Spokan            | ie, WA        | R           | eserve Clinic    |
| Referee - Recert or Supplemental Training Grade 7 & 8 & Emeritus<br>1C-0815-HR78E-0021    | Wednesd<br>8/26/201  | lay<br>5 5:30pm - 8:00pm    | 8811 Airj                    | port Rd            | Everett           | , WA          | R           | eserve Clinic    |
| Referee - Recert or Supplemental Training Grade 7 & 8 & Emeritus<br>6E-0915-HR78E-0007    | Tuesday<br>8:30 PM   | 9/8/2015 6:30 PM -          | 2733 No<br>Blvd              | rthwest Spokane, W |                   | ie, WA        | R           | eserve Clinic    |
| Referee - Recert or Supplemental Training Grade 7 & 8 & Emeritus<br>05-0915-HR78E-0003    | Monday 9<br>8:30PM   | 9/14/2015 7:30PM-           | 1309 Fra<br>Street           | nklin              | Vancou            | Vancouver, WA |             | eserve Clinic    |
| Referee - Recert or Supplemental Training Grade 7 & 8 &<br>Emeritus<br>05-0915-HR78E-0004 | Monday<br>8:30PM     | 10/12/2015 7:30PM-          | 1309 Franklin Vano<br>Street |                    | Vancou            | Vancouver, WA |             | eserve Clinic    |
| Referee - Recert or Supplemental Training Grade 7 & 8 & Emeritus<br>6E-1015-HR78E-0008    | Tuesday<br>- 8:30 PN | 10/13/2015 6:30 PM<br>1     | 2733 No<br>Blvd              | thwest             | Spokan            | ie, WA        | R           | eserve Clinic    |
| Referee - Recert or Supplemental Training Grade 7 & 8 & Emeritus<br>6E-1115-HR78E-0009    | Tuesday<br>- 8:30 PN | 11/10/2015 6:30 PM          | 2733 No<br>Blvd              | thwest             | Spokan            | ie, WA        | R           | eserve Clinic    |
| Referee - Recert or Supplemental Training Grade 7 & 8 &<br>Emeritus                       | Monday<br>8:30PM     | 12/14/2015 7:30PM-          | 1309 Fra<br>Street           | inklin             | Vancou            | iver, WA      | R           | eserve Clinic    |

#### Pay your 2014 Registration Fee

Once a "Reserve Clinic" button has been clicked, the 2014 USSF Referee Registration Fee will appear in the Fee Items area. Click on "CHECKOUT: Click here to pay fees and complete your Reservation" to pay for your recertification and reserve you place at the clinic.

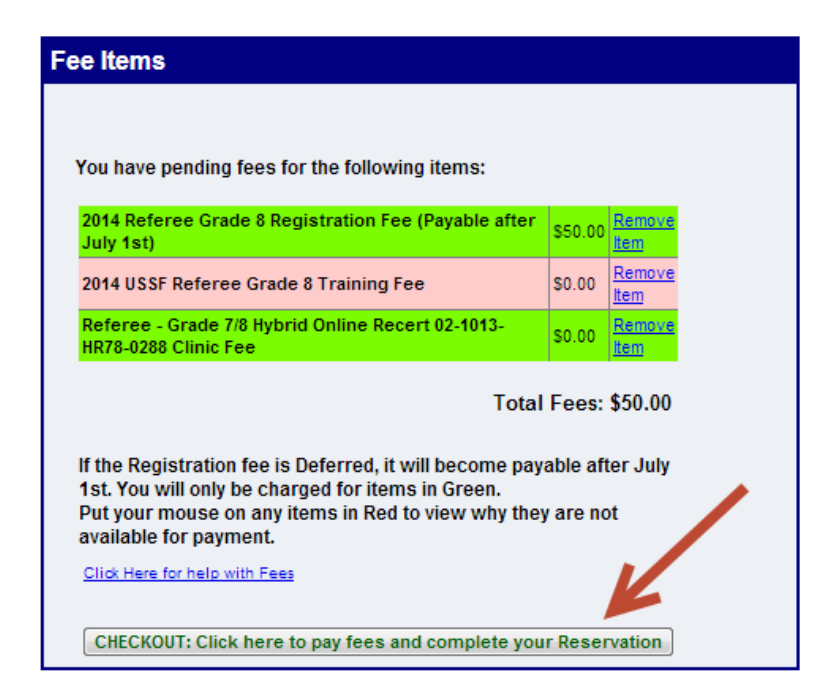

You may pay by credit card, debit card or by mailing in a check or money order.

## **Attend the Clinic**

You must attend the clinic you've signed up for to get recertified. You may attend the clinic before or after completing the Online Lessons.

## **Take the Online Lessons**

Once you've paid for your 2014 registration you will be able to take the Online Lessons required for recertification. You may complete the online lessons before or after the clinic. (Note: Grade 9 recertification only requires the Online Lessons. It does not require an in class clinic.)

On the Member Information page, scroll down to the Clinic Reservation section. There will be an "Online Lessons" button next to the clinic you reserved. Click this button to begin the Online Lessons. You may stop the lessons at any point between lessons and then pick up where you left off at a different time. It takes approximately 3 hours to complete the Online Lessons.

| Clinic Reservation                                                                                                    |                                                                                                    |                                   |                 |                |                 |                |  |  |  |
|----------------------------------------------------------------------------------------------------|----------------------------------------------------------------------------------------------------|-----------------------------------|-----------------|----------------|-----------------|----------------|--|--|--|
| Click Here for help with Clinic Reservations<br>Please reserve a clinic, transfer to another clinic or Retest below. If you Reserve a clinic and then want to transfer to another<br>clinic, you may use the transfer button next to the clinic you reserved below to transfer to another clinic. If there is no transfer<br>button, it is too late because the clinic you reserved is beyond the cutoff date (clinic is closed). If you do not pass the written<br>test, once the scores are posted by the instructor, a retest button will be next to the clinic you reserved, and you can use that<br>function to retest online or at a different clinic. There is no charge for this.<br>Clinic Location: O2-East King County District<br>Online Course Help |                                                                                                    |                                   |                 |                |                 |                |  |  |  |
| Referee Registration T<br>Grade 8<br>Available Clinics                                                                                                    | Clinic Location: 02-East King County District  Contine Course Help  Referee Registration Type : Grade 8 Recertification  Available Clinics |                                   |                 |                |                 |                |  |  |  |
| Referee - Grade 7/8<br>Hybrid Online Recert<br>02-1013-HR78-0300                                                                                                    | Mon 10/7/2013 7:00pm-<br>9:00pm                                                                                                    | 16250 NE 74th St                  | Redmond, WA     | Reserve Clinic |                 |                |  |  |  |
| <u>Referee - Grade 7/8</u><br><u>Hybrid Online Recert</u><br>02-1013-HR78-0288                                                                                                    | Tue 10/22/2013 7:00pm-<br>9:00pm                                                                                                    | 12810 NE 178th St.<br>- Suite 202 | Woodinville, WA | Reserve Clinic |                 | K              |  |  |  |
| Referee - Grade 7/8<br>Hybrid Online Recert<br>02-1113-HR78-0289                                                                                                    | Wed 11/13/2013 7:00pm-<br>9:00pm                                                                                                    | 12810 NE 178th St.<br>- Suite 202 | Woodinville, WA | Reserved       | <u>Transfer</u> | Online Lessons |  |  |  |
| Referee - Grade 7/8<br>Hybrid Online Recert<br>02-1213-HR78-0290                                                                                                    | Tue 12/10/2013 7:00pm-<br>9:00pm                                                                                                    | 12810 NE 178th St.<br>- Suite 202 | Woodinville, WA | Reserve Clinic |                 |                |  |  |  |
| <u>Referee - Grade 7/8</u><br><u>Hybrid Online Recert</u><br>02-0813-HR78-0257                                                                                                    | Tue 8/27/2013 7:00pm-<br>9:00pm                                                                                                    | 13103 NE 175th St                 | Woodinville, WA | Reserve Clinic |                 |                |  |  |  |
|                                                                                                    |                                                                                                    |                                   |                 |                |                 |                |  |  |  |

On a side note: If you need to transfer to a different clinic, simply click the "Transfer" link next to the clinic you have reserved and you will be prompted to choose a different clinic.

## **Online Lessons**

There are a number of lessons that need to be completed. Click on the "Start the Lesson" button to watch a short video and answer questions about it. You may not skip through the video or you will not get credit for the lesson. If you miss any questions at the end of the video on the first try you will not get credit for the lesson. If you don't get credit, you will need to take the lesson over.

Please see the "Online Course Help" for more about taking the online lessons.

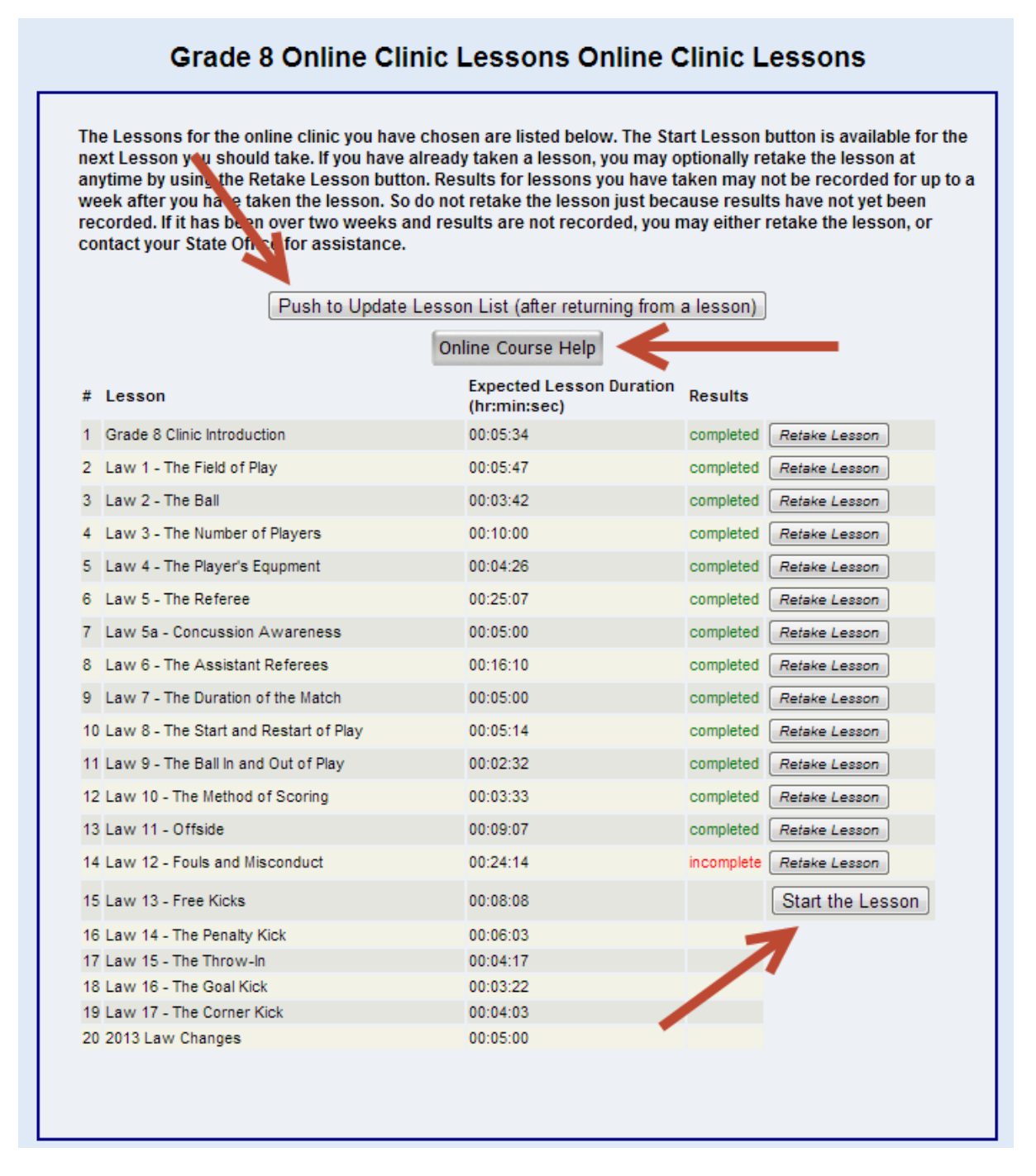

After each lesson click the "Push to Update Lesson List" button to refresh the page. If a lesson is completed correctly, it will say "completed". If it is not complete correctly, it will say "incomplete". To retake a lesson, click 'Retake Lesson".

## Known Problems with the Online Lessons and What to do About Them

#### "Complete" or "Incomplete" is not Displayed

Due to synchronization issues, the website may not get a status back from the USSF lesson module. In this case, "Status Pending (updated in 24-48 hours)" will appear after you complete a lesson. This synchronization problem will be cleared up each evening about 10PM when system synchronization is completed with USSF. If this problem doesn't clear itself up within 2 days, please contact <u>WSRCWebmaster@gmail.com</u> and send in the confirmation email showing you completed the lesson.

#### Website Reports an Error at the End of a Lesson

Lessons entitled "Law 5a – Concussion Awareness" and "2013 Law Changes" have a compatibility issue between older versions of Adobe's Flash Player and Microsoft's Internet Explorer browser. To fix this problem you can either download the latest version of Adobe's Flash Player from Adobe's website or use a different browser such as Google's Chrome or Firefox.

#### **Taking Lessons Directly from USSF Website Will Not Work**

If you don't use the WAReferees website to take the online lessons there is no guarantee you will get credit for taking the lessons.

#### **Follow the Instructions**

Read and follow the instructions or you may not get credit for the lesson.

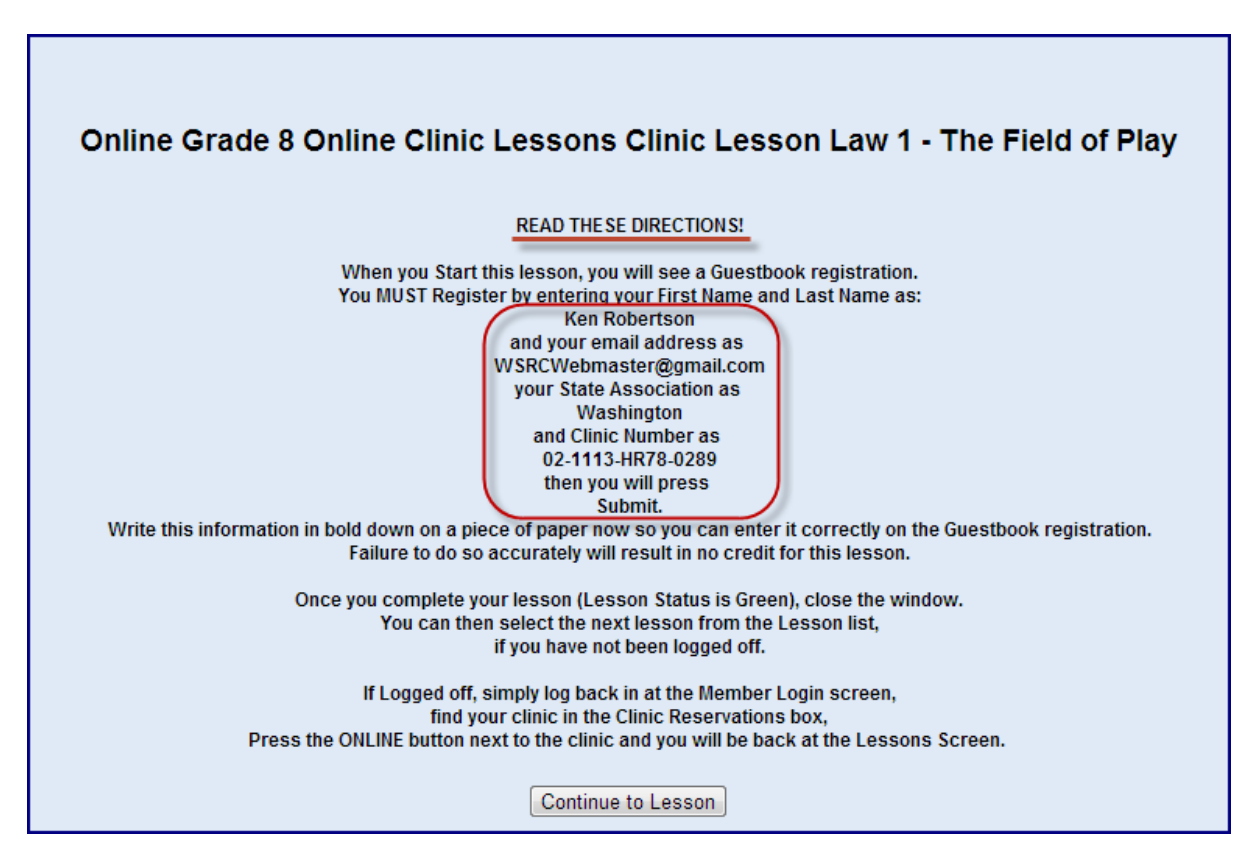

Click "Remember Me" and your browser should be able to save you from entering this information for each lesson.

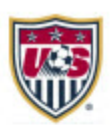

#### Guestbook

Please provide the following information so your activity and results can be reported to U.S. Soccer and your State Referee Association. Enter a Clinic Number only if instructed to so by your State Referee Association.

Click Submit when you have entered the requested information.

| First Name*        | Ken                     |
|--------------------|-------------------------|
| Last Name*         | Robertson               |
| Email*             | WSRCWebmaster@gmail.com |
| State Association* | Washington 🔻            |
| Clinic Number      | 02-1113-HR78-0289       |
|                    | 🗶 Remember Me           |
|                    | Submit                  |
|                    | Powered By 应 brainshark |
|                    |                         |

At the end of each lesson, a Green or Red message will tell you if you have completed the lesson. Be sure to wait for the Green message you won't get credit.

#### Lesson Completed Successfully

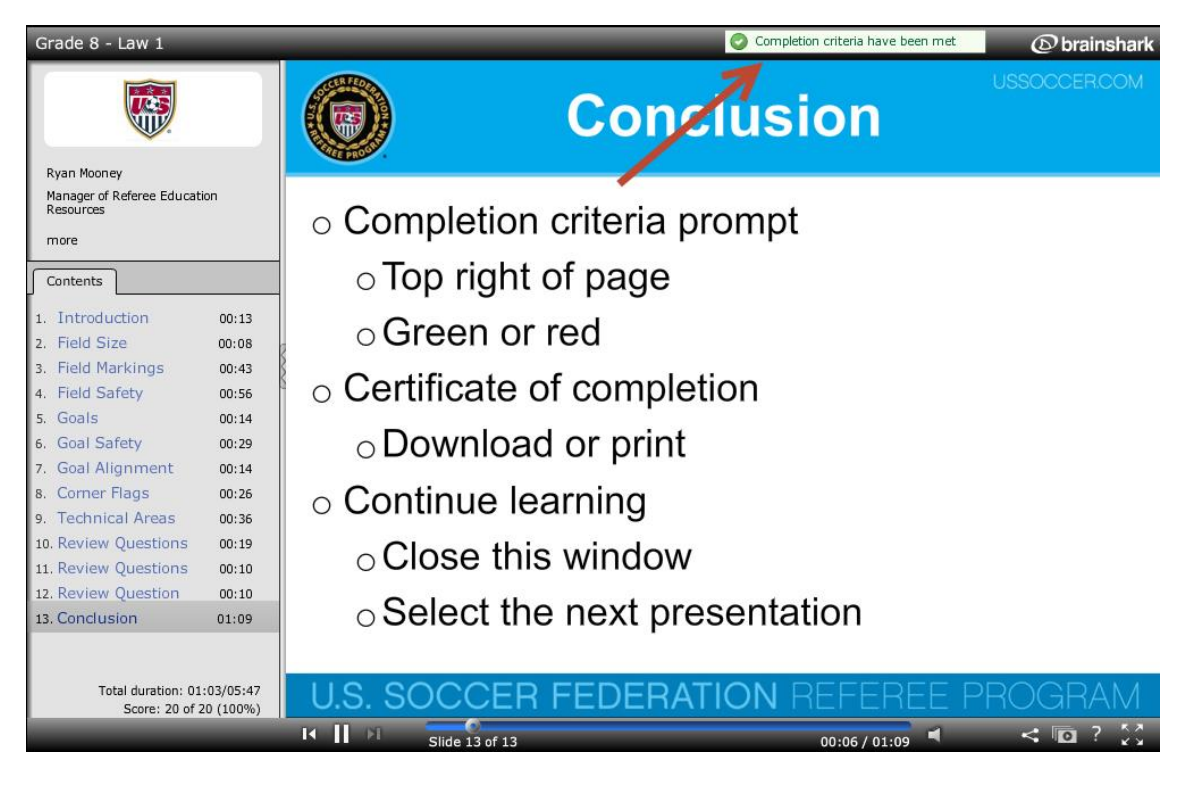

Lesson Not Completed

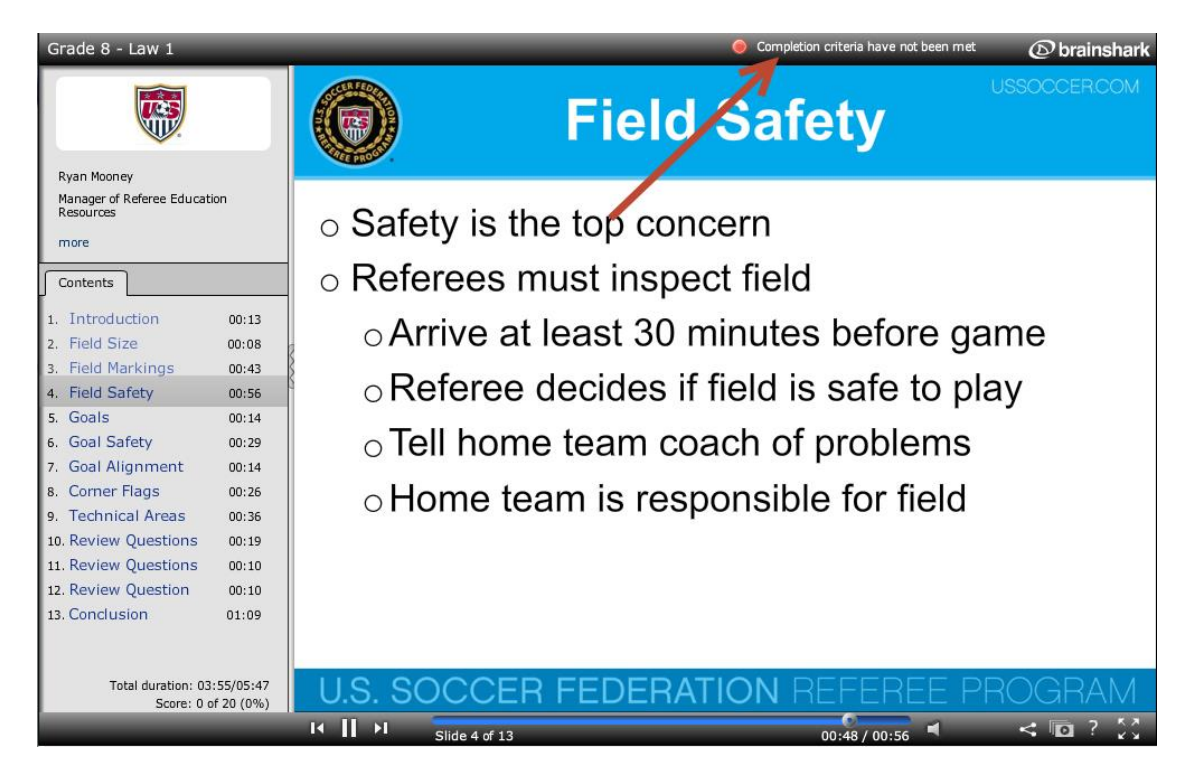

## **Completion of the Online Lessons**

Once you have completed all the online lessons it will tell you so in the Clinic Reservation section of the Member Information page.

| Clinic Reservation                                                                                                    |                                                                                                    |                                                                                    |                                                                                                    |                                                     |                                                   |                                                                      |                                              |
|----------------------------------------------------------------------------------------------------|----------------------------------------------------------------------------------------------------|------------------------------------------------------------------------------------|----------------------------------------------------------------------------------------------------|-----------------------------------------------------|---------------------------------------------------|----------------------------------------------------------------------|----------------------------------------------|
| Click Here for help with Clinic Reservation<br>Please reserve a clinic, trans<br>clinic, you may use the trans<br>button, it is too late because<br>test, once the scores are po<br>function to retest online or a | sfer to another clinic or<br>fer button next to the cli<br>e the clinic you reserve<br>sted by the instructor, a<br>t a different clinic. There | Retest below<br>inic you rese<br>d is beyond t<br>a retest button<br>e is no charg | <ul> <li>If you Reserve a cli<br/>rved below to transfe<br/>he cutoff date (clinic<br/>n will be next to the cl<br/>e for this.</li> </ul> | nic and th<br>r to anoth<br>is closed<br>inic you r | nen want<br>ner clinic<br>). If you c<br>reserved | to transfer to<br>If there is no<br>do not pass th<br>I, and you can | another<br>transfer<br>e written<br>use that |
| Clinic Location: 05-Southwest                                                                                                    | District                                                                                                    | Online                                                                             | e Course Help                                                                                                    |                                                     |                                                   |                                                                      |                                              |
| Referee Registration Type :<br>Grade 8 N                                                                                                    | lew Registration                                                                                                    |                                                                                    |                                                                                                    |                                                     |                                                   |                                                                      | /                                            |
| Available Clinics                                                                                                    |                                                                                                    |                                                                                    |                                                                                                    |                                                     |                                                   | V                                                                    |                                              |
|                                                                                                    | Class Date/Times                                                                                                    | Address                                                                            | Location                                                                                                    |                                                     |                                                   |                                                                      |                                              |
| Referee - Grade 8 New<br>05-1013-ER9-0316                                                                                                    | Tue 10/8/2013 5:30PM-<br>9:30PM<br>Wed 10/9/2013 5:30PM-<br>9:30PM                                                                              | 4000 NE 78th St.                                                                   | Vancouver, WA, WA                                                                                                    | Reserved                                            | <u>Transfer</u>                                   | Online Complet                                                       |                                              |
|                                                                                                    |                                                                                                    |                                                                                    |                                                                                                    |                                                     |                                                   |                                                                      |                                              |